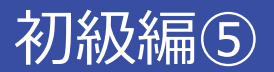

## レポートの参考文献どうしよう!?:雑誌記事検索編

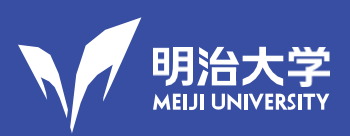

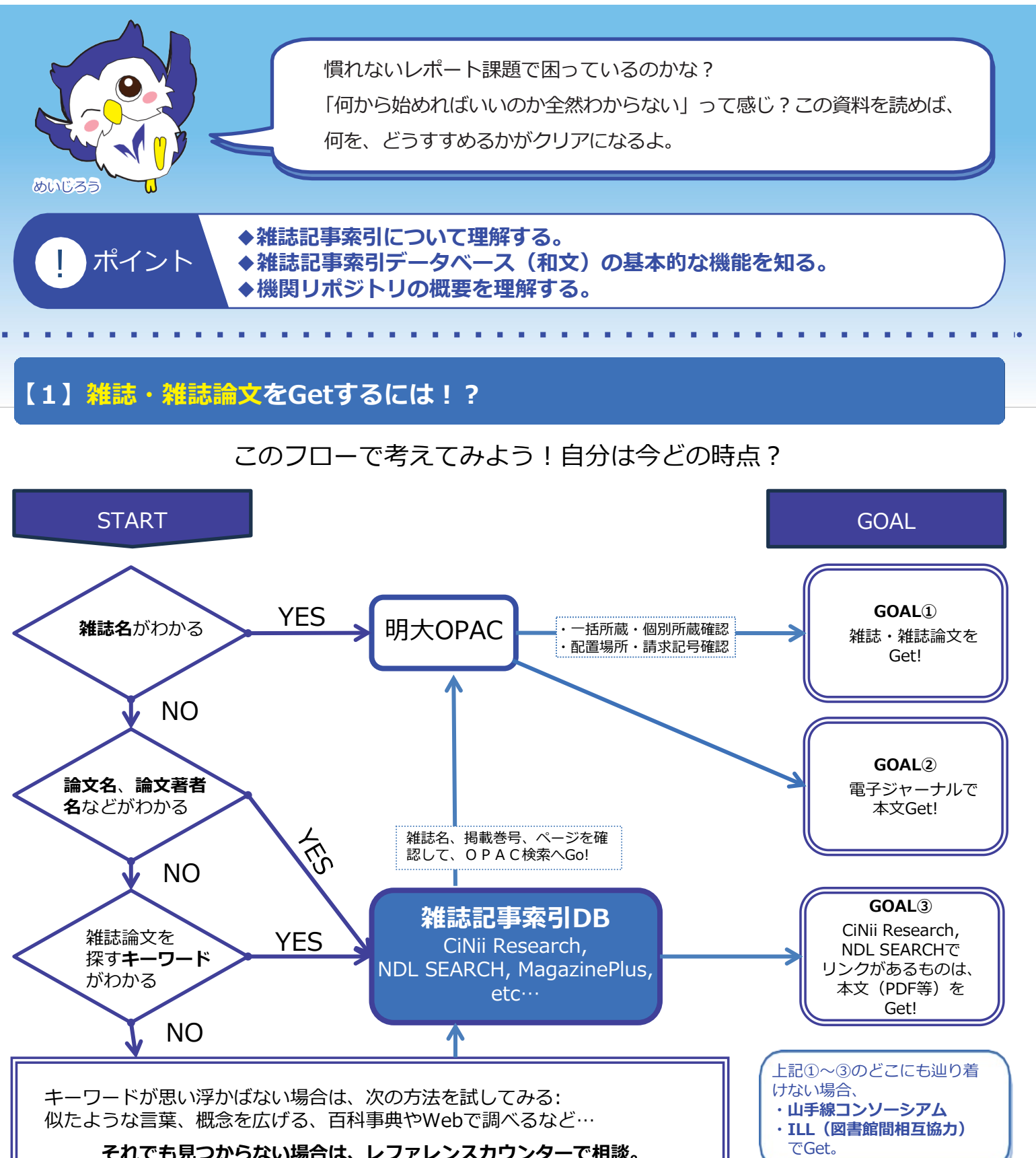

それでも見つからない場合は、レファレンスカウンターで相談。

重要!

利用規約に従って正しく利用する。 大量のデータのダウンロードやプリントアウトを一度に行うことは禁止。 特にプログラム等を利用しての自動的な大量アクセス及びダウンロードは厳禁。

## 【2】雑誌論文はOPACではなく、専用の雑誌記事索引データベースで探す

雑誌名はOPACで検索できますが、雑誌論文の情報は、OPACではなく専用の雑誌記事索引データ ベースを使って探します。雑誌記事索引とは複数の雑誌論文を「論文単位」で検索できるように したものです。現在はオンラインが主流で、キーワード、著者名などで検索が可能です。

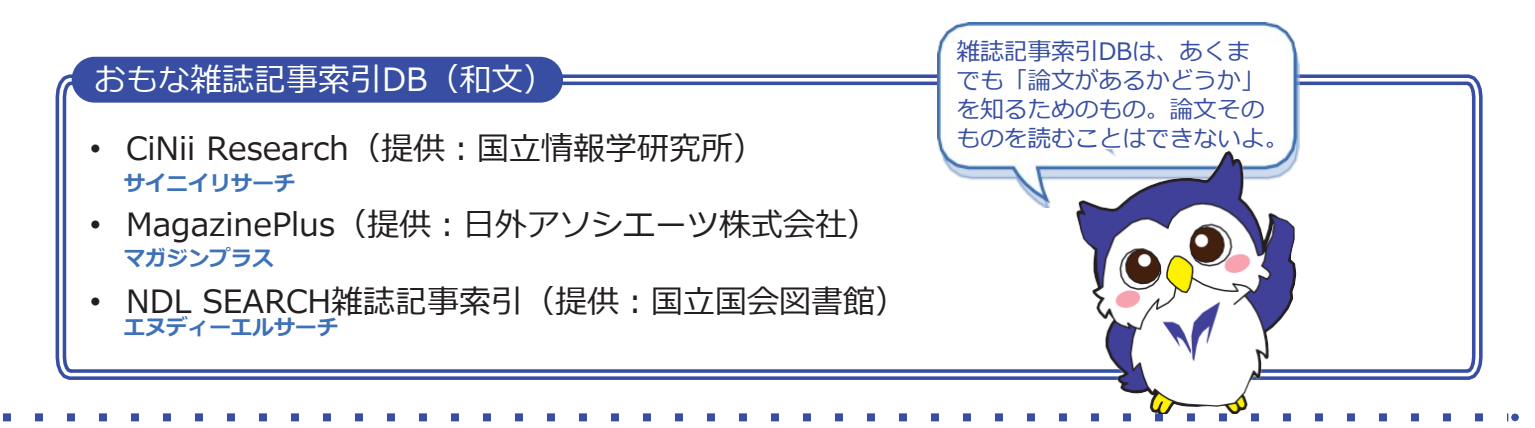

## 【3】CiNii Researchのタイトル欄に思いついた言葉を入力し論文を検索する

CiNii Researchには、明大OPACのリンク【CiNii Research(日本の論文)】からアクセスで きます。CiNii Researchの初期画面は、Googleのようなシンプルな画面ですが、検索ボックス 右下の「詳細検索」をクリックするとより詳細な条件で検索することができます。

| 明大OPAC                                                                                                    | CiNii Research (簡易検索)                                                                 |
|----------------------------------------------------------------------------------------------------|---------------------------------------------------------------------------------------|
| 明治大学図書館 山手線コンソーシアム 他大学検索 国立国会図書館<br>意思快素 詳細検索                                                                                                    |                                                                                       |
| 新著室内                                                                                                    | CINII                                                                                 |
| 2 利用状況の確認                                                                                                    | Research                                                                              |
| ・ <u>CiNii Research(日本の論</u> )                                                                                                    | ▲ 計細検糸                                                                                |
| 使い方ガイド     論文情報の探し方/電子資料       ・ブックマーク/お気に入り検索     換文を探すには次のようなツールを使います。<br>・まとめて検索       ・近週マラート     ・立とのて検索       ・近週支援     ・①Dreamill(指<br>・①Din Research(日本の論文)       ・新規環人統領     電子資料夏 |                                                                                       |
| ・分部データベース(新聞など)。電子ジャーナル。電子                                                                                                    | CiNii Pesearch (詳細檢索)                                                                 |
| 例として「大学生の読書に関する                                                                                                    | CINIT Research (計加快来)                                                                 |
| 論文」を検索してみましょう。                                                                                                    | CiNii                                                                                 |
| タイトル欄に「大学生 読書」と                                                                                                    | Research                                                                              |
| 入力し、検索ボタンをクリックし                                                                                                    | フリーワード                                                                                |
| ます。                                                                                                    | タイトル 大学生 読書<br>人物/同体名 所属機関                                                            |
|                                                                                                    | JSSN DOI 期間 YYYYY(MM) YYYYY(MM)                                                       |
|                                                                                                    | <sup>★</sup><br>デー・タイトル大学生読書 ■ NDL ■ NDL-Digital<br>■ GNii Books ■ CNii Dissertations |
|                                                                                                    | ■ MDR ■ PubMed<br>LSDB Archive ■ 極地研ADS ■ 極地研学術DB ■ 公共データカタログ ■ ムーンショット型研究開発事業        |

## 【4】 CiNiiの検索結果一覧には、論文本文を入手するためのナビゲート機能がある 検索結果一覧には、論文本文にアクセスするためのナビゲートボタンがついています。読みたい論 文を見つけたら、これらをクリックし、本文が入手できるかどうかを確認します。 雑誌記事索引DBには本文デー 大学生と読書:読書環境の変化4 はないけれど、別のサイトへの 吉田, 昭子 文化学園大学紀要 55 49-54, 2024-03-31 リンクボタンをたどって、本文 を入手できることがあるんだよ。 新型コロナウイルス感染症の拡大で学校生活や社会生活は大きな影響を受けた。子どもや成人について行われ た調査に関して、新型コロナウイルス感染拡大前後の読書率や本を読まない不読率の推移を調査した。各調査 は異なるが、大きな変化は見られなかった。現在大学に在学している大学生の小中高時代の不読率の変化に注 と、高校生における不読の状態が大学生になっても継続し… 機関リポジトリ HANDLE MEIJI MORE! おもなナビゲートボタン ボタンの表示は、学内ネットワークで利用している時(VPN接続時を含む)に限ります。 MEIJI MORE! クリックすると、画面が切り替わり、明大OPACでの所蔵情報が確認できます。 国内外の大学や研究所が、論文などの知的生産物を保存し公開している機関リポジトリ 機関リポジトリ にリンクします。 このほか、「J-STAGE」「DOI」「日経BP」など様々なナビゲートボタンがあります。 【論文情報】 ・論文名:大学生と読書:読書環境の変化4 ・著者名:吉田昭子 ・雑誌名:『文化学園大学紀要』 ・巻号:55号 ・出版年月日:2024年3月31日 ・ページ : p49-54 【5】機関リポジトリは国内外の研究機関が公開している電子アーカイブシステム

機関リポジトリは、研究機関がその知的生産物を電子的形態で集積し保存・公開しているアーカイブ システムです。大学では、学術雑誌掲載論文や電子化された学位論文、紀要などを収録しています。

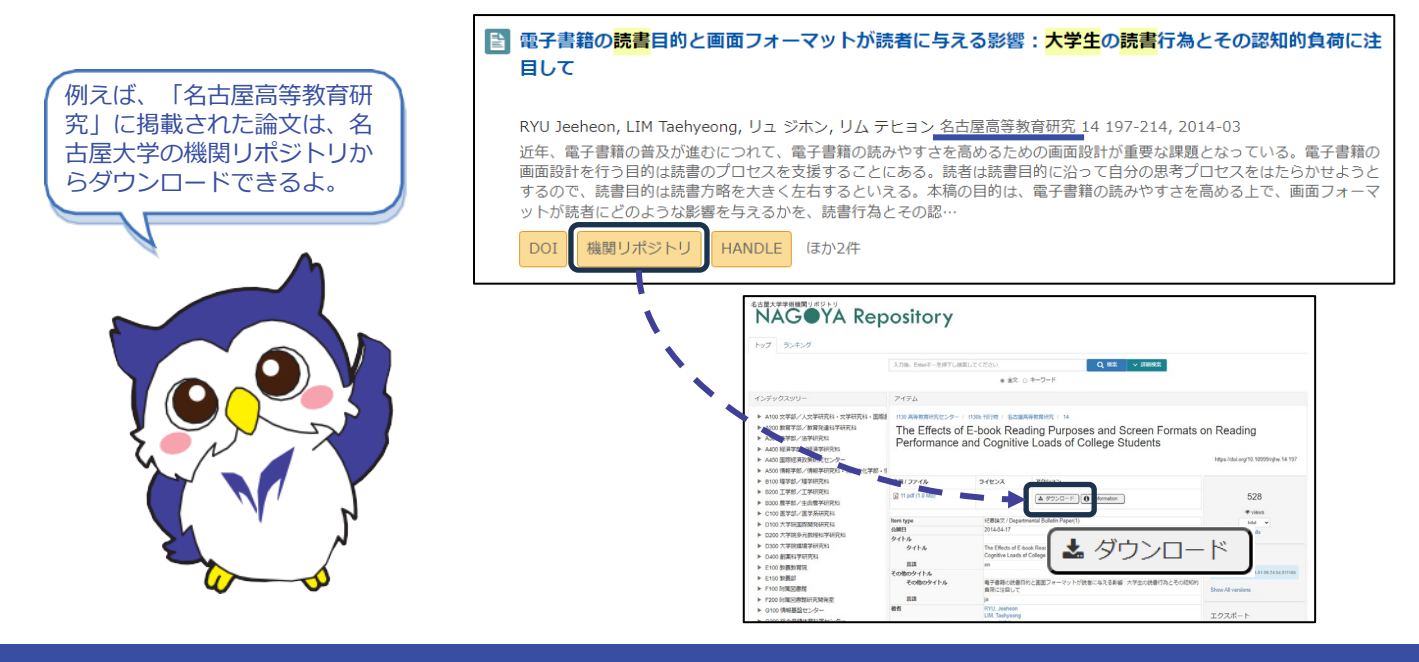